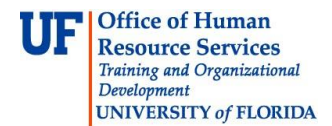

## Using Sponsored Programs Reports

Sponsored Programs Reports are provided monthly and represent data for the previous month's closing. These monthly financial reports are sometimes called "MFRs".

- 1. Click the Menu icon. Click Main Menu and then click Enterprise Reporting.
- 2. Click **Sponsored Programs Reports**. The Sponsored Programs Reports page displays. This page organizes reports by college or division. You can browse to locate reports, or you can use the search fields to search for reports by principal investigator or project number.

| nsored Programs Reports            |                   |               |   |        |  |  |  |  |  |
|------------------------------------|-------------------|---------------|---|--------|--|--|--|--|--|
| Search - Enter the c               | odes related to y | our report(s) |   |        |  |  |  |  |  |
| <u>PI</u>                          |                   | Project       |   |        |  |  |  |  |  |
|                                    | Q                 |               | Q | Search |  |  |  |  |  |
|                                    |                   |               |   |        |  |  |  |  |  |
| Select a College                   |                   |               |   |        |  |  |  |  |  |
| 01000000 OFFIC                     | E OF PRESIDENT    |               |   |        |  |  |  |  |  |
| 02000000 OFFIC                     | E OF PROVOST      |               |   |        |  |  |  |  |  |
| 10000000 OFFICE OF STUDENT AFFAIRS |                   |               |   |        |  |  |  |  |  |
| * 06000000 STUDE                   | ENT FINANCIAL AF  | FAIRS         |   |        |  |  |  |  |  |
| * 0700000 DIVISI                   | ON-HOUSING        |               |   |        |  |  |  |  |  |
| 10000000 UR-VP                     | -UNIVERISTY REL   | ATIONS        |   |        |  |  |  |  |  |
| 11000000 RESE                      | ARCH SPONSORE     | ED PROGRAMS   |   |        |  |  |  |  |  |
| 12000000 GRAD                      | UATE SCHOOL       |               |   |        |  |  |  |  |  |
| 13000000 COLLE                     | GE-FINE ARTS      |               |   |        |  |  |  |  |  |

Figure 1: Sponsored Programs Reports page

- 3. Click the link for the college or division for which data will be viewed.
- 4. Click the link for the appropriate department. The resulting page displays principal investigators for the selected department.
- 5. Click the PI of the project for which data will be viewed. The resulting page displays the projects associated with the selected principal investigator.
- 6. Click the link for the desired project.

| Sponsored Programs > 60000000 COLLEGE- AGRICUL NAT RES > 60460000 AG-SCHL-FOREST RES CONSERV<br>Reports                                                                                                    |  |  |  |  |  |  |  |  |
|----------------------------------------------------------------------------------------------------|--|--|--|--|--|--|--|--|
| 00057391 Genomic Mechanisims of Carbon                                                                                                    |  |  |  |  |  |  |  |  |
| To print or view a report, select the Period you wish to review from the drop down list in the upper right hand corner. If you are selecting a specific month, you will also need to specify the corresponding year. Click the icon of the document format you prefer (PDF or Excel) to open the corresponding report. To view or print the entire group of reports, click the PDF or Excel icon at the top of the list. To add the report to your My Reports page, click the Add to My Reports icon 🔹. |  |  |  |  |  |  |  |  |
| Delivered Reports (Currently Selected Period: June 2008)                                                                                                    |  |  |  |  |  |  |  |  |
| Period June 👻 2008 👻                                                                                                    |  |  |  |  |  |  |  |  |
| No reports available for this cost center and period.                                                                                                    |  |  |  |  |  |  |  |  |
| View My Reports Page                                                                                                    |  |  |  |  |  |  |  |  |
|                                                                                                    |  |  |  |  |  |  |  |  |

Figure 2: Sponsored Programs Reports page

- 7. Select the period or month/year for the data you want to review. The reports page displays. These reports are available in PDF and Excel format.
  - To view a report in PDF format, click the  $^{\square}$  icon and then click **Open**.
  - To view a report in MS Excel format, click the  $\bowtie$  icon and then click **Open**.
  - To add a report to your My Reports page, click the 🗳 icon.

| Sponsored Programs > 60000000 COLLEGE- AGRICUL NAT RES > 60460000 AG-SCHL-FOREST RES CONSERV<br>Reports                                                                                                    |                                                                                       |
|----------------------------------------------------------------------------------------------------|---------------------------------------------------------------------------------------|
| 00057391 Genomic Mechanisims of Carbon                                                                                                    |                                                                                       |
| To print or view a report, select the Period you wish to review from the drop down list in the upper right hand c<br>a specific month, you will also need to specify the corresponding year. Click the icon of the document format<br>to open the corresponding report. To view or print the entire group of reports, click the PDF or Excel icon at the<br>the report to your My Reports page, click the Add to My Reports icon • | orner. If you are selecting<br>you prefer (PDF or Excel<br>ne top of the list. To add |
| Delivered Reports (Currently Selected Period: July 2006)                                                                                                    |                                                                                       |
| Period July   2006                                                                                                    | 📜 🛛 🛨                                                                                 |
| Grant Summary                                                                                                    | 🏹 🛛 🛨                                                                                 |
| KK to GL Summary Comparison                                                                                                    | 🗾 🗵 📑                                                                                 |
| Open Encumbrance Summary                                                                                                    | <b>1</b>                                                                              |
| Payroll Cost Distribution Run Date Detail                                                                                                    | 🗾 🗵 于                                                                                 |
| PI Summary                                                                                                    | 1                                                                                     |
| Projected Payroll Cost Distribution                                                                                                    | T 🛛 🔁                                                                                 |
| Transaction Detail                                                                                                    | T 🛛 🔁                                                                                 |
| View My Reports Page                                                                                                    |                                                                                       |
|                                                                                                    |                                                                                       |

Figure 3: Sponsored Programs Reports Selection page

© Training and Organizational Development Office of Human Resource Services University of Florida, Gainesville, FL 32611

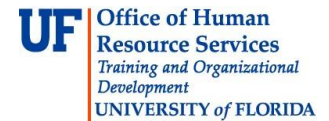

Sponsored Programs Reports available include:

- The **Grant Projects Summary** report displays a high-level view of your budget, encumbrances, and expenditures.
- The **KK to GL Summary Comparison** report used to view any variances between the KK and GL ledger groups that need to be investigated and corrected. This report displays the year-to-date variance between KK and GL, broken down by categories.
- The **Open Encumbrance Summary** report displays information for any open encumbrances you might have.
- The Payroll Cost Distribution Run Date Detail report enables you to view payroll cost distributions for the project.
- The **Transaction Detail** report provides detailed information for the transactions associated with the project.

**Tip:** The top set of options (see the image below) enable you to view the full set of reports in PDF or MS Excel format, or to add the full set of reports to the My Reports page. You can access the My Reports page from Enterprise Reporting > My Reports.

| Spo                                                  | onsored Programs > 60000<br>Reports                                                                   | 0000 COLLEGE-                                                            | AGRICUL NAT RES > 60460000 AG-SCHL-FOREST RES CONSERV                                                                                                    |                     |                               |
|------------------------------------------------------|----------------------------------------------------------------------------------------------------|--------------------------------------------------------------------------|----------------------------------------------------------------------------------------------------|---------------------|-------------------------------|
| 0005                                                 | 7391 Gen                                                                                              | omic Mo                                                                  | echanisims of Carbon                                                                                                    |                     |                               |
| Fo print o<br>a specific<br>to open ti<br>the report | or view a report, select<br>c month, you will also<br>he corresponding repo<br>t to your My Reports p | the Period you<br>need to specify<br>nt. To view or p<br>page, click the | u wish to review from the drop down list in the upper right hand corner. If you<br>y the corresponding year. Click the icon of the document format you prefer (<br>rint the entire group of reports, click the PDF or Excel icon at the top of the<br>Add to My Reports icon 💶. | are<br>PDF<br>list. | selectin<br>or Exce<br>To add |
| Deliver                                              | ed Reports <mark>(</mark> Currentl                                                                    | y Selected Pe                                                            | eriod: July 2006)                                                                                                    |                     |                               |
| Period                                               | July 👻                                                                                                | 2006 -                                                                   | <b>区</b>                                                                                                    | X                   |                               |
| Gran                                                 | t Summary                                                                                             |                                                                          |                                                                                                    | X                   | Ŧ                             |
| KK to                                                | GL Summary Comp                                                                                       | arison                                                                   | <b>T</b>                                                                                                    | X                   | +                             |
| Open                                                 | Encumbrance Sum                                                                                       | mary                                                                     | ₩                                                                                                    |                     | +                             |
| Payro                                                | oll Cost Distribution F                                                                               | Run Date Deta                                                            | ail 🔀 🕅                                                                                                    | X                   | +                             |
| PI Su                                                | mmary                                                                                                 |                                                                          | 7                                                                                                    |                     | +                             |
| Proje                                                | cted Payroll Cost Di                                                                                  | stribution                                                               | 7                                                                                                    | 24                  | Ŧ                             |
| Trans                                                | saction Detail                                                                                        |                                                                          | 7                                                                                                    | 24                  | Ŧ                             |
| Viev                                                 | v My Reports Page                                                                                     |                                                                          |                                                                                                    |                     |                               |
|                                                      |                                                                                                    |                                                                          |                                                                                                    |                     |                               |
|                                                      |                                                                                                    |                                                                          |                                                                                                    |                     |                               |

Figure 4: Sponsored Programs Reports Selection page